# ¿Cómo obtengo la Clave Fiscal?

La "Clave Fiscal" te habilita para operar servicios desde la página web de la AFIP (<u>www.afip.gob.ar</u>) de manera segura.

#### RECORDÁ que la "CLAVE FISCAL" es PERSONAL e INTRANSFERIBLE.

No debés dar a conocer tu contraseña a otras personas.

No obstante esto, el sistema permite, a través del "Administrador de Relaciones", un modo seguro para efectuar la autorización a terceros para utilizar y/o interactuar con determinados servicios habilitados bajo Clave Fiscal ("Presentación de DDJJ y Pagos", "Mi Simplificación", etc.) para que sean operados en su representación.

Tené en cuenta que, para utilizar e incorporar servicios bajo "Clave Fiscal", debés previamente tramitar tu "Clave Fiscal" con el nivel de seguridad requerido por el servicio. Consultá el listado completo de servicios habilitados con Clave Fiscal y el nivel mínimo de seguridad requerido.

#### ¿Cómo obtener la Clave Fiscal?

El procedimiento para la obtención de la Clave Fiscal varía de acuerdo a los Niveles de Seguridad de la misma, podés ver más información al respecto en el <u>Micrositio de Clave Fiscal</u>.

# Paso #01

#### Obtención de la Clave Fiscal Nivel 1 y Nivel 2

Para tramitar deberás ingresar a la opción "Solicitud de Clave Fiscal" dentro de la página principal de la AFIP (<u>www.afip.gob.ar</u>).

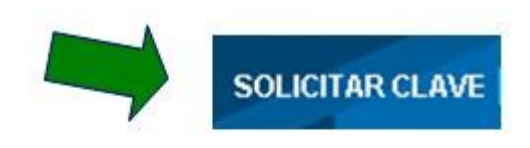

# Paso #02

Ingresá tu número de CUIT/CUIL/CDI (sin guiones) y presioná el botón "CONSULTAR".

| Solicitud de Clave F                                                                                                    | iscal                                                                                                    |
|----------------------------------------------------------------------------------------------------|----------------------------------------------------------------------------------------------------|
| Registro                                                                                                    | Ingresá tu Número de CUIT/CUIL/CDI sin guiones                                                                                                    |
| En esta págna podrá insoritorse y solici<br>realzar trámtes electrónicos con la AFA<br>Para realizar este trámte deberá contar<br>eventualidad en su trámte. | tar por única vez su Clave Facal. Esta clave facal constará de un usuario y contraseña únicos para habitario a<br>P.<br>con un CUTICUI CDI habitado. Opcionalmente podrá declarar un correo electrónico para ser contactado ante alguna |
| 1 cumiculuopi                                                                                                    | CONSULTAR                                                                                                    |
|                                                                                                    |                                                                                                    |
|                                                                                                    | Paso #03                                                                                                    |

De no contar con una "Clave Fiscal" anteriormente registrada, el sistema desplegará en el punto 1 el apellido y nombres registrados en la Base de Datos de AFIP para la CUIT/CUIL/CDI ingresada. Deberás verificar que estos datos sean correctos, y en el punto 2 podrás ingresar una dirección de correo, la que será utilizada para contactarte en caso de surgir algún inconveniente en la tramitación de la Clave Fiscal. Para continuar deberás presionar el botón "INGRESAR".

| Solicitud de Clave Fiscal                                                                                                    | Corroborá tu Número de<br>CUIT/CUIL/CDI y tu<br>Apellido y Nombres                                                                                    |
|----------------------------------------------------------------------------------------------------|----------------------------------------------------------------------------------------------------|
| Registro En esta págna poorá inscribine y solicitar por única vez au Gave Flocal. Data cave i restorar trainées electrónices can la AFP Para realizar reste tránse obserá contar con un CUTICULUCO nabitase. Opcenamen esemulatidad en au tránse.  (1) cuticuluco (2) corres Dectránce | facai constants d'un usuario y contrassella únicos para habitario a<br>la postis ordener un correctentórico para ser contactado ante aquina<br>ombres |
| INGRESAR                                                                                                    | Ingresá una dirección de<br>correo, para que te<br>contacten en caso de<br>surgir inconvenientes                                                      |

Paso #04

#### Seleccioná el Nivel de Seguridad de la Clave Fiscal

Para tramitar tu Clave Fiscal deberás cliquear sobre la fecha del nivel de seguridad que necesitás para operar con tu "Clave Fiscal" (para el Nivel de Seguridad 2 tenés dos formas de tramitarlo, deberás elegir el método cuyos datos puedas ingresar).

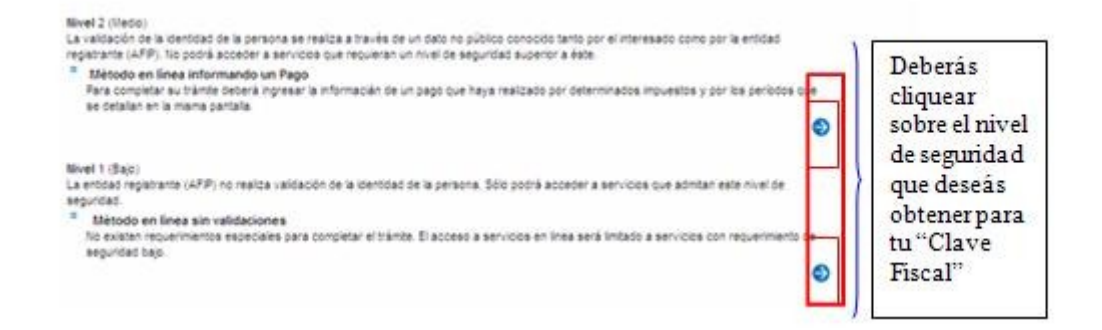

Nivel de Seguridad 1

Deberás completar los datos de la contraseña que elegís para tu clave fiscal y luego presionar el botón "INGRESAR". La "Clave Fiscal" queda registrada inmediatamente en el sistema.

| <ul> <li>La misma deberá tener como mínimo 8 caracteres y un máximo de 10, de los cuales deberá incluir por lo menos 4 alfabé numéricos.</li> <li>Recuerde que el sistema diferencia mayúsculas de minúsculas.</li> <li>Recuerde las contraseñas que ubliza.</li> <li>No deje sus contraseñas que ubliza.</li> <li>Recuerde que su Clave Fiscal es PERSONAL. No entregue su contraseña a otras personas ni deje que otros realico Ud.</li> <li>En caso de extraviarla u olvidarla debera solicitar un blanqueo de su clave.</li> <li>Contraseña</li> <li>Repetir Contraseña</li> <li>Repetir Contraseña</li> </ul> | - | Por favor, ingrese su contraseña.                                                                                                    |  |  |  |
|----------------------------------------------------------------------------------------------------|---|----------------------------------------------------------------------------------------------------|--|--|--|
| <ul> <li>Recuerde que el sistema diferencia mayúsculas de minúsculas.</li> <li>Recuerde las contraseñas que utiliza.</li> <li>No deje sus contraseñas a la vista ni disponibles para que otras personas la vean.</li> <li>Recuerde que su Clave Fiscal es PERSONAL. No entregue su contraseña a otras personas ni deje que otros realicuid.</li> <li>En caso de extraviarla u olvidarla debera solicitar un blanqueo de su clave.</li> <li>Contraseña</li> <li>Repetir Contraseña</li> <li>Repetir Contraseña</li> </ul>                                                                                           | 兲 | La misma deberá tener como mínimo 8 caracteres y un máximo de 10, de los cuales deberá incluir por lo menos 4 alfabéticos y<br>numéricos. |  |  |  |
| <ul> <li>Recuerde las contraseñas que utiliza.</li> <li>No deje sus contraseñas a la vista ni disponibles para que otras personas la vean.</li> <li>Recuerde que su Clave Fiscal es PERSONAL. No entregue su contraseña a otras personas ni deje que otros realica Ud.</li> <li>En caso de extraviarla u olvidarla debera solicitar un blanqueo de su clave.</li> <li>Contraseña</li> <li>Repetir Contraseña</li> <li>Repetir Contraseña</li> </ul>                                                                                                    |   | Recuerde que el sistema diferencia mayúsculas de minúsculas.                                                                              |  |  |  |
| <ul> <li>No deje sus contraseñas a la vista ni disponibles para que otras personas la vean.</li> <li>Recuerde que su Clave Fiscal es PERSONAL. No entregue su contraseña a otras personas ni deje que otros realicud.</li> <li>En caso de extraviarla u olvidarla debera solicitar un blanqueo de su clave.</li> <li>Contraseña</li> <li>Repetir Contraseña</li> <li>Repetir Contraseña</li> </ul>                                                                                                    | = | Recuerde las contraseñas que utiliza.                                                                                                    |  |  |  |
| <ul> <li>Recuerde que su Clave Fiscal es PERSONAL. No entregue su contraseña a otras personas ni deje que otros realic<br/>Ud.</li> <li>En caso de extraviarla u olvidarla debera solicitar un blanqueo de su clave.</li> <li>Contraseña</li> <li>Repetir Contraseña</li> <li>Repetir Contraseña</li> </ul>                                                                                                    | = | No deje sus contraseñas a la vista ni disponibles para que otras personas la vean.                                                        |  |  |  |
| <ul> <li>En caso de extraviaria u olvidaria debera solicitar un blanqueo de su clave.</li> <li>Contraseña</li> <li>Repetir Contraseña</li> <li>Repetir Contraseña</li> </ul>                                                                                                    | = | Recuerde que su Clave Fiscal es PERSONAL. No entregue su contraseña a otras personas ni deje que otros realicen el<br>Ud.                 |  |  |  |
| 1 Contraseña       Deberás ingresar la contraseña         2 Repetir Contraseña       elegida, dos veces (una en cada campo)                                                                                                    | = | En caso de extraviaria u olvidaria debera solicitar un blanqueo de su clave.                                                              |  |  |  |
| 2 Repetir Contraseña                                                                                                    | 1 | Contraseña Deberás ingresar la contraseña                                                                                                 |  |  |  |
|                                                                                                    | 2 | Repetir Contraseña                                                                                                    |  |  |  |

## Nivel de Seguridad 2

En caso de que el usuario elija como nivel de seguridad el medio, deberá ingresar un dato no público en conocimiento únicamente por la persona y esta Administración. Actualmente, se encuentra habilitada la siguiente opción:

## - Habilitación ingresando información de un Pago (Nivel de Seguridad 2)

Para comprobar la identidad de la persona, deberás ingresar todos los datos de un pago de ciertos impuestos (ver lista desplegable) realizado entre los últimos 6 meses y 10 años. Todos los datos del pago (Impuesto, Banco, Fecha, Periodo, Importe) son obligatorios.

Luego de completar la información requerida deberás presionar el botón "INGRESAR".

# Solicitud de Clave Fiscal

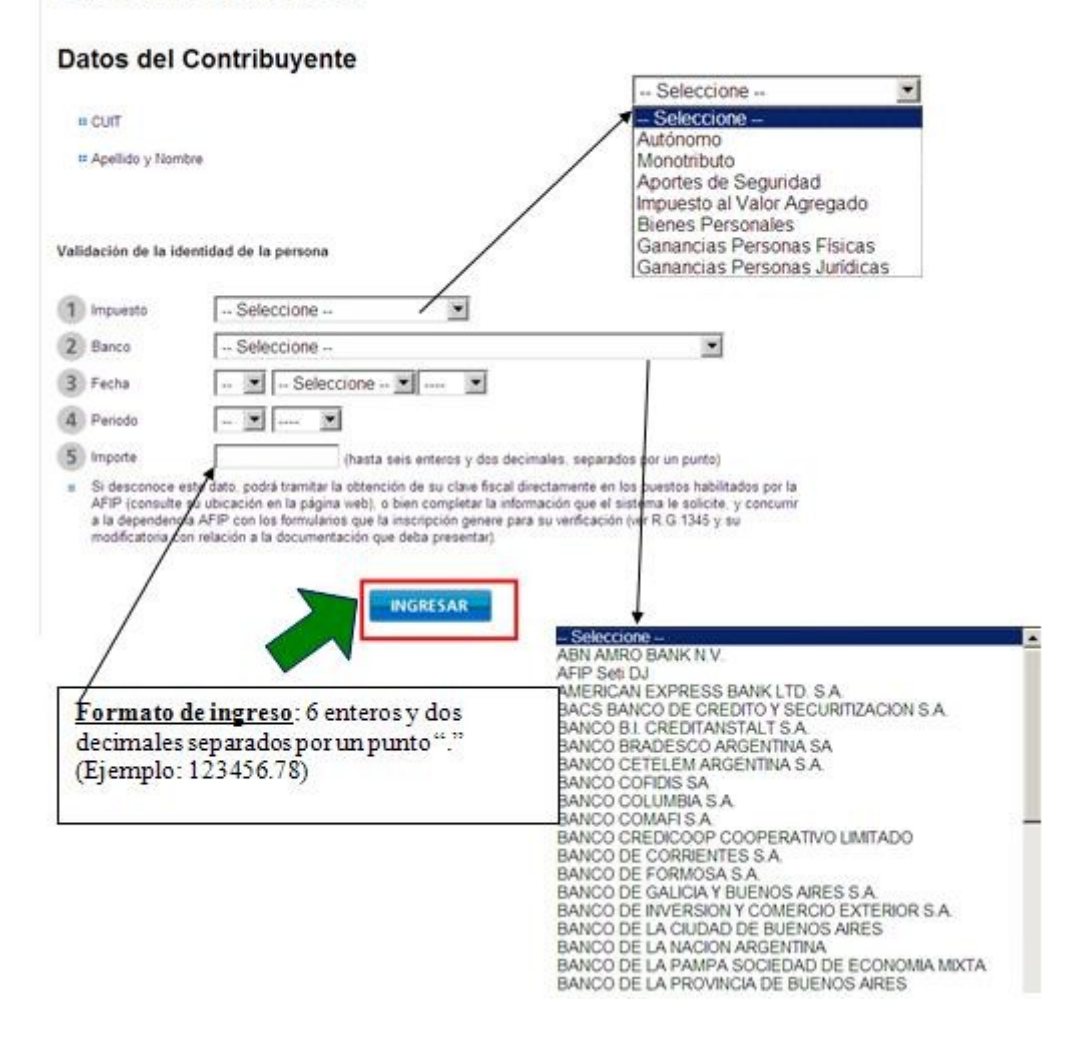

#### Obtención de la Clave Fiscal Nivel 3 y Nivel 4

El solicitante deberá:

- 1. Constituirse personalmente en una Dependencia AFIP.
- 2. Acreditar tu identidad.
- 3. Presentar 206.
- 4. Registrar tus Datos Biométricos.

En caso de la Clave Fiscal Nivel 3, te entregarán una contraseña o "password", únicamente.

En el **Nivel de Seguridad 4** sólo son aceptados como método de autenticación, dispositivos de "hardware" que deberán ser utilizados junto con una contraseña o "password"; los hardware serán provistos u homologados por esta Administración.

Los elementos de autenticación serán entregados físicamente al usuario en el momento de la registración, de tal forma que la asociación "persona que se está registrando" con la "persona que utiliza los medios de autenticación" esté asegurada.

Consultá el ABC de preguntas frecuentes para saber más sobre la utilización de la Clave Fiscal.